# 图文解说:如何将STM32的标准库编译成lib库

以前一直使用 STM32 的标准库,需要一步步地将代码加进去,将编译选项设置好,然后再编译整个工程。这个编译过程是一个相当慢的过程!完全编译大约需要一支烟的时间。每次建立工程都这么编译,是一个相当浪费时间和香烟的过程。

于是,我有了将库编译成 1 ib 文件的想法。本文就是我将 STM32F4 的标准库 编译成 1 ib 文件并在工程中使用的过程。

#### 适用对象:

1、熟悉库,不想再看库里边代码

- 2、有稳定的库,库文件更新不频繁
- 3、库文件多,每次编译时间长

下面是我将 STM32F4 的标准库编译成 1ib 并在工程中使用的过程:

#### 1、建立创建 1ib 的工程

#### 2、将库文件拷贝到工程目录:

将库里边目录\STM32F4xx\_StdPeriph\_lib v1.0.2\STM32F4xx\_StdPeriph\_Driver下的 inc 和 src 两个文件夹拷贝到预创建 工程的目录。我计划在目录 E:\学习\ARM\库\stm32f4-2 中创建库。于是我将两 个文件夹拷贝到了这里。

#### 3、选择芯片: STM32F407VG

| Vendor: STMicroelectronics<br>Device: STM32F407VG<br>Toolset: ARM                                                                                                    |   | Description                                                                                                    |   |
|----------------------------------------------------------------------------------------------------|---|----------------------------------------------------------------------------------------------------|---|
| STM32F407/E<br>STM32F407/E<br>STM32F407/E<br>STM32F407/E<br>STM32F407/ZG<br>STM32F407ZG<br>STM32F407ZG<br>STM32F415VG<br>STM32F415VG<br>STM32F415VG<br>STM32F417/E<br>STM32F417/E<br>STM32F417/E<br>STM32F417/E | • | Core<br>- ARM 32-bit Cortex-M4 CPU with FPU<br>- Adaptive real-time accelerator (ART Accelerator)<br>- 168 MHz maximum frequency, 210 DMIPS/1.25 DMIPS/MHz<br>- Memories<br>- Up to 1 Mbyte of Rash memory<br>- Up to 1 192+4 Kbytes of SRAM<br>- Rexoble static memory controller<br>(supports Compact Rash, SRAM, PSRAM, NOR, NAND memories)<br>LCD parallel interface, 8080/6800 modes<br>Clock, reset and supply management<br>- 1.7 V to 3.6 V application supply and I/Os<br>- POR, PDR, PVD and BOR<br>- 4 to 25 MHz crystal oscillator<br>- Internal 16 MHz factory-trimmed R | • |

## 4、选择 NO。因为这不是可运行的程序,这里不需要加入启动文件。

| μVision |                                                                           |
|---------|---------------------------------------------------------------------------|
| ?       | Copy 'startup_stm32f4xx.s' to Project Folder and Add File to<br>Project ? |
|         | OFweek lee.ofweek.com                                                     |
|         | <b>甩子工</b> 程网                                                             |

## 5、创建完工程后,工程结构如图:

| 本地磁盘 (Ei | ) • 学习      | ▶ ARM ▶ 库 ▶ | stm | 32f4-2 🕨        |            |                       |
|----------|-------------|-------------|-----|-----------------|------------|-----------------------|
| 共享 🕶     | 刺梁          | 新建文件夹       |     |                 |            |                       |
| 名称       | 31          |             | Ŧ   | 传改日期            | 英型         | 大小                    |
| 🔰 inc    |             |             |     | 2013/7/14 16:30 | 文件夹        | 0                     |
| 📕 src    |             |             |     | 2013/7/14 16:30 | 文件夹        | OFweek lee.ofweek.com |
| stm32f4  | 4lib.uvproj |             |     | 2013/7/14 16:22 | 續sion4 Pro | ject 0 KB             |
| stm32f4  | 4lib_Targe  | t 1.dep     |     | 2013/7/14 16:26 | DEP文件      | 电子虹程网                 |

6、MDK 中点击工具栏上的 型 设置工程结构,并将库文件加入工程:

为了通用,我将库中所有的C文件都加入了工程

| reponents, Environment and Books              | 11 H L                                                                                                    | and Add Tales to Group The                                                                                                    |                                                                                                    |
|-----------------------------------------------|----------------------------------------------------------------------------------------------------|----------------------------------------------------------------------------------------------------|----------------------------------------------------------------------------------------------------|
| reject Components  Felders/Batemaises   Bodes |                                                                                                    |                                                                                                    | * 8 0 8*                                                                                                    |
| Prinet Tagets (X) () () Groue (X) () ()       | Res X ≠ 4<br>macc +<br>mil34a_adcc +<br>mil34a_can c                                                                                                    | Sft "<br>misca<br>strallNoc.adca<br>strallNoc.adca                                                                                                    | 修改日期<br>2012/3/22 15:4<br>2012/3/22 15:4<br>2012/3/22 15:4                                                                           |
|                                               | sen 23 Augusto Santa Santa San | stm3294as,crcs<br>stm3294as,cryp.c<br>stm3294as,cryp.dm.c<br>stm3294as,cryp.dm.c<br>stm3294as,cryp.dm.c<br>stm3294as,dm.c<br>stm3294as,dm.c<br>stm3294as,dm.c | 2012/3/22 15-4<br>2012/3/22 15-4<br>2012/3/22 15-4<br>2012/3/22 15-4<br>2012/3/22 15-4<br>2012/3/22 15-4<br>2012/3/22 15-4           |
| Set as Euroret Target                         | And Res<br>Add Res<br>Add Res                                                                                                    | stm206 dmac<br>stm206 dmac<br>stm206 fweek ee.o                                                                                                    | 3012/3/22 154<br>2012/3/22 154<br>5012/3/22 154<br>5012/3/22 154<br>5012/3/22 154<br>5012/3/22 154<br>5012/3/22 154<br>5012/3/22 154 |
| (% Faorel                                     | Nelp                                                                                                    | Enance Here II                                                                                                    | 程网                                                                                                    |

7、完成后 MDK 下的目录结构:

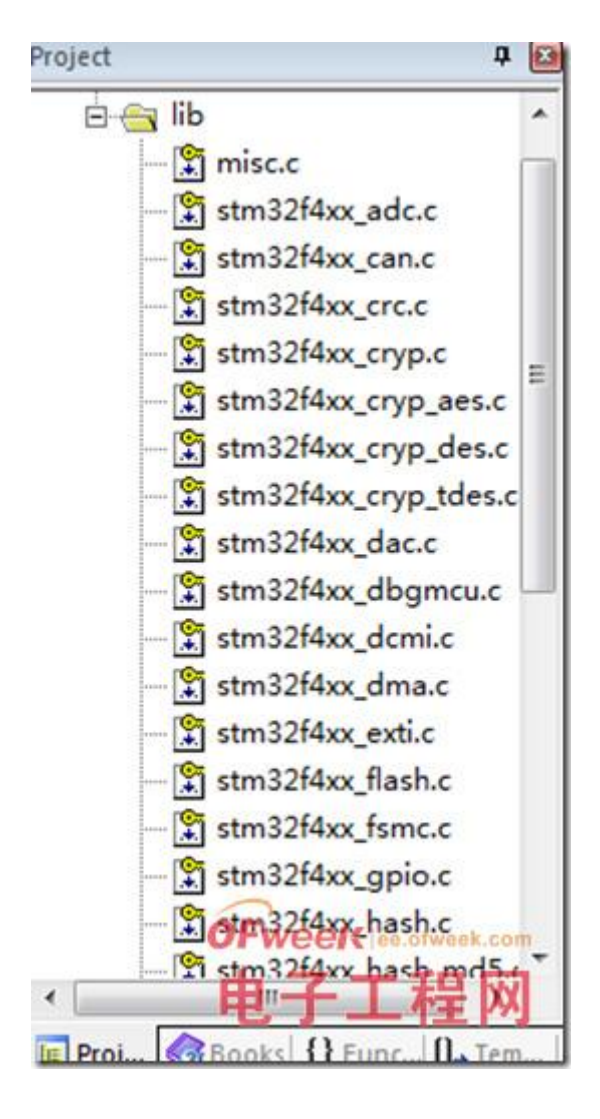

8、MDK 下设置输出选项:

工程选项中设置输出,选择输出 lib 到目录 E:\学习\ARM\库 \stm32f4-2\lib\:

| vice   Target Output   Listing   User | C/C++   Asm   Linker   Debug   Utilities |
|---------------------------------------|------------------------------------------|
| Select Folder for Objects             | Name of Executable: stm32/4lib           |
| C Create Executable: .Vib\stm32/4lb   |                                          |
| Debug Information                     | Create Batch File                        |
| 🗖 Create HEX File                     |                                          |
| P Browse Information                  |                                          |
| Create Executable: .\lb\stm32l4lb.lb  |                                          |
|                                       |                                          |
|                                       |                                          |
|                                       |                                          |
|                                       |                                          |
|                                       | OFweek ee.ofweek.                        |
|                                       | 电子工程                                     |
|                                       |                                          |

#### 9、设置C语言预编译宏和引用目录:

因为要使用 STM32F4 标准库,预编译选项设置: USE\_STDPERIPH\_DRIVER, STM32F4XX

将刚才拷贝的 inc 和工程根目录文件夹加入引用:

Ofweek 电子工程网

| Defin     | Folder Setup                  |        | 5 ×   |
|-----------|-------------------------------|--------|-------|
| Undefin   | Setup Compiler Include Paths: | 10     | < + + |
| Languag   | .Vinc<br>Vstm32f4-2           |        |       |
| Optimizat |                               |        | 2     |
| C Opte    |                               |        |       |
| □ Split   |                               |        |       |
| □ One     |                               |        |       |
| Include   |                               |        |       |
| Pathe     |                               |        |       |
| Controls  | 1                             |        |       |
| Compile   | OK                            | Cancel |       |

# 10、设置完成后:

| Define: DSE_STDPERIPH_DRIVEP                                                   | R,STM32F4XX                                                                                                    |                                                                  |
|--------------------------------------------------------------------------------|----------------------------------------------------------------------------------------------------|------------------------------------------------------------------|
| Definization: Level 0 (-00)                                                    | Strict ANSI C     Enum Container always int     Plain Char is Signed     Read-Only Position Independent     Read-Write Position Independent | Warnings:<br>Cunspecified><br>Thumb Mode<br>No Auto Includes<br> |
| Misc<br>Controls<br>Compiler<br>control<br>4 D:\tools\Keil\ARM\RV31\<br>string | -apcswinterwork -1.\inc -1\atm3214-2                                                                                                    | Weel ( lee ofweek con                                            |

# 11、将 stm32f4xx\_conf.h 文件拷贝到工程:

这个文件需要在标准库提供的示例工程中找:

我使用的是

 $\TM32F4-Discovery_FW_V1. 1. 0\Project\Peripheral_Examples\ADC3_DMA\stm 32f4xx_conf.h$ 

这个文件引用了库文件中所有的头文件。因为不包含在库中,我将这个文件 拷贝到 E:\学习\ARM\库\stm32f4-2 文件夹。

### 12、到此,工程设置完成。按 F7 编译,经过一支烟的时间即可生成库的 1ib。

生成完成后, MDK 工程中:

| Build Output |                                                                                                    |
|--------------|----------------------------------------------------------------------------------------------------|
| compiling    | stm32f4xx_adc.c                                                                                                    |
| compiling    | stm32f4xx_can.c                                                                                                    |
| compiling    | stm32f4xx_crc.c                                                                                                    |
| compiling    | stm32f4xx_cryp.c                                                                                                    |
| compiling    | stm32f4xx_cryp_aes.c                                                                                                    |
| compiling    | stm32f4xx_cryp_des.c                                                                                                    |
| compiling    | stm32f4xx_cryp_tdes.c                                                                                                    |
| compiling    | stm32f4xx_dac.c                                                                                                    |
| compiling    | stm32f4xx_dbgmcu.c                                                                                                    |
| compiling    | stm32f4xx_dcmi.c                                                                                                    |
| compiling    | stm32f4xx_dma.c                                                                                                    |
| compiling    | stm32f4xx_exti.c                                                                                                    |
| compiling    | stm32f4xx_flash.c                                                                                                    |
| compiling    | stm32f4xx_fsmc.c                                                                                                    |
| compiling    | stm32f4xx_gpio.c                                                                                                    |
| compiling    | stm32f4xx_hash.c                                                                                                    |
| compiling    | stm32f4xx_hash_md5.c                                                                                                    |
| compiling    | stm32f4xx_hash_sha1.c                                                                                                    |
| compiling    | stm32f4xx_i2c.c                                                                                                    |
| compiling    | stm32f4xx_iwdg.c                                                                                                    |
| compiling    | stm32f4xx_pwr.c                                                                                                    |
| compiling    | stm32f4xx_rcc.c                                                                                                    |
| compiling    | stm32f4xx_rng.c                                                                                                    |
| compiling    | stm32f4xx_rtc.c                                                                                                    |
| compiling    | stm32f4xx_sdio.c                                                                                                    |
| compiling    | stm32f4xx_spi.c                                                                                                    |
| compiling    | stm32f4xx_syscfg.c                                                                                                    |
| compiling    | stm32f4xx_tim.c                                                                                                    |
| compiling    | stm32f4xx_usart.c                                                                                                    |
| compiling    | stm32f4xx_wwdg.c p 7 7 10                                                                                                    |
| creating 1   |                                                                                                    |
| ".\lib\str   | $m_{32}$ relief $m_{32}$ relief $m_{32}$ reli |

13、工程输出目录:

| 名称                | 修改日期            | 类型                  | 大小        |
|-------------------|-----------------|---------------------|-----------|
| misc.crf          | 2013/7/14 16:51 | CRF 文件              | 431 KB    |
| inisc.d           | 2013/7/14 16:51 | D文件                 | 2 KB      |
| misc.o            | 2013/7/14 16:51 | 0 文件                | 450 KB    |
| 🔛 stm32f4lib.lib  | 2013/7/14 16:53 | Object File Library | 14,131 KB |
| stm32f4xx_adererf | 2013/7/14 16:51 | BEST ON             | 438 KB    |
| stm32f4xx_adc.d   | 2013/7/14 16:51 | D 文件                | 2 KB      |
| stm32f4xx_adc.o   | 2013/7/14 16:51 | BP 7 T              | 196 X8    |
| stm32f4xx_can.crf | 2013/7/14 16:51 | CRF 文件              | - 418 KB  |

文件 stm32f4lib.lib 就是我们生成的 lib 文件

## 14、将库文件加入该工程

15、新建工程,我命名成 stm32f4use,处理器依旧选择 STM32F407VG。

| Vendor: STMcroelectronics<br>Device: STM32F407VG<br>Toolset: ARM                                                                                                    | Description                                                                                                    |     |
|----------------------------------------------------------------------------------------------------|----------------------------------------------------------------------------------------------------|-----|
| STM32F407/E     STM32F407/G     STM32F407/G     STM32F407/E     STM32F407/E     STM32F407/ZE     STM32F415/G     STM32F415/G     STM32F415/G     STM32F415/G     STM32F415/G     STM32F417/E     STM32F417/E     STM32F417/E     STM32F417/E     STM32F417/E | Core<br>- ARM 32-bit Cortex-M4 CPU with FPU<br>- Adaptive real-time accelerator (ART Accelerator)<br>- 168 MHz maximum frequency, 210 DMIPS/1.25 DMIPS/MHz<br>- Memory protection unit<br>Memories<br>- Up to 1 Mbyte of Rash memory<br>- Up to 1 192+4 Kbytes of SRAM<br>- Rexble static memory controller<br>(supports Compact Rash, SRAM, PSRAM, NOR, NAND memories)<br>LCD parallel interface. 8080/6800 modes<br>Clock, reset and supply management<br>- 1.7 V to 3.6 V application supply and I/Os<br>- POR, PDR, PVD and BOR<br>- 4 to 25 MHz crystal oscillator<br>- Internal 16 MHz factory-trimmed RC | * m |
| 4 III +                                                                                                    | · · · · · · · · · · · · · · · · · · ·                                                                                                    |     |

16、这是选择 yes,因为这是一个可执行的工程:

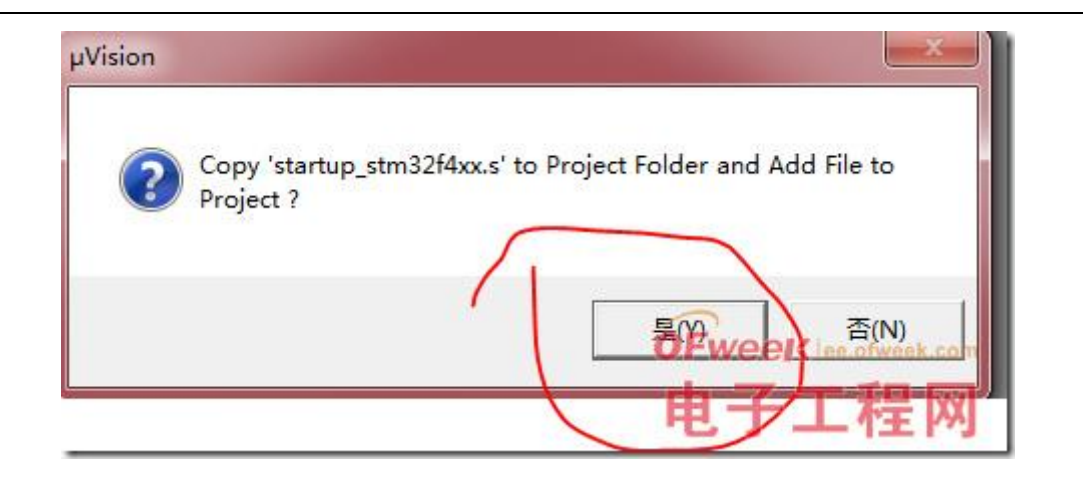

17、将标准库示例工程的

\STM32F4-Discovery\_FW\_V1.1.0\Project\Peripheral\_Examples\ADC3\_DMA中的system\_stm32f4xx.c拷贝到工程目录(E:\学习\ARM\库\stm32f4-2)中

18、再次点击菜单上的 望过 设置工程目录结构,将刚才生成的 1ib 库加入 到工程中:

| • • • • •                |
|--------------------------|
| - 博政日期<br>2013/7/14 1#53 |
| Celt se.ofweek.com       |
|                          |

19、将示例工程

\STM32F4-Discovery\_FW\_V1.1.0\Project\Peripheral\_Examples\ADC3\_DMA 中的 system\_stm32f4xx.c 拷贝到工程目录。

20、将 main.c 和 system\_stm32f4xx.c 加入到工程

| extect Components   Builders/Fetensions   Builde                                                                                                    | Ad Ad        | Id Files to Group 'user'                     |                                                                                                    |
|----------------------------------------------------------------------------------------------------|--------------|----------------------------------------------|----------------------------------------------------------------------------------------------------|
| in the second second seco | 東抗           | 10000 ( 🔒 100000-0                           | • • • • • •                                                                                          |
| Prest Tapts (X 1 4 Gran (X 1 4 6                                                                                                    | × • •        | ne<br>15<br>maine<br>yatarni, strai 2/Maxe.e | 機改田順<br>2013/7/54 16-30<br>2013/7/14 16-53<br>2013/7/14 16-55<br>2011/7/54 16-55<br>2011/10/28 10-32 |
|                                                                                                    |              |                                              |                                                                                                    |
|                                                                                                    |              | OFweek                                       | e.ofweek.com                                                                                         |
| Set as Current Target                                                                                                    | Add Res 2014 |                                              | e.ofweek.com                                                                                         |

21、完成后的目录结构:

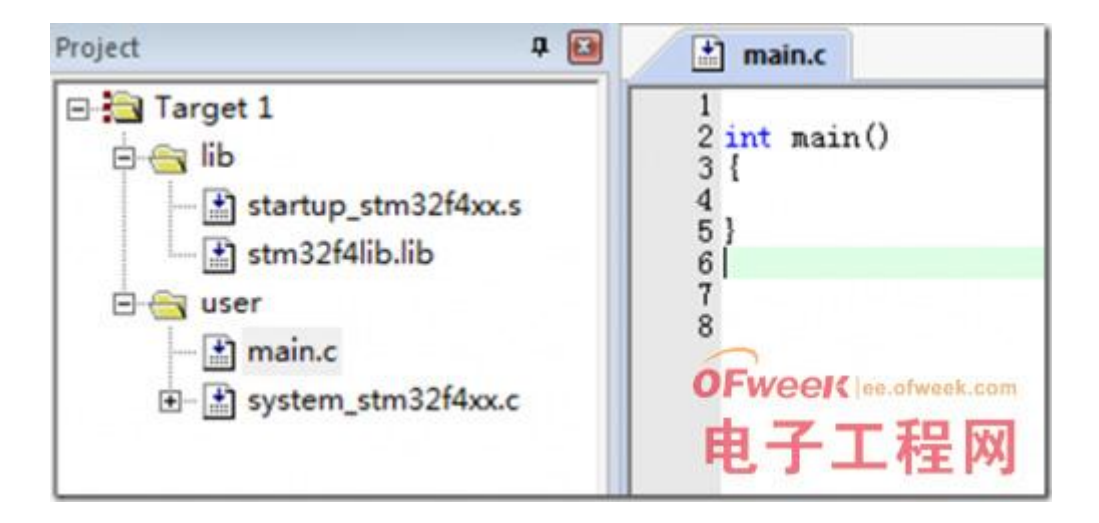

### 22、加入编译选项

与上边生成 1 ib 相似, 预编译选项设置: USE\_STDPERIPH\_DRIVER, STM32F4XX

引用目录:..\inc;..\stm32f4-2(这里的.\inc;..文件夹就是刚才建立库时 候的文件夹)

输出可执行文件:

Ofweek 电子工程网

| Create Batch File |
|-------------------|
| Create Batch File |
|                   |
|                   |
|                   |
|                   |
|                   |

### 23、添加几行简单的代码

```
//点亮一个LED
#include <stm32f4xx.h>
#include "stm32f4xx_conf.h"
#include "stm32f4xx_tim.h"
int main()
{
GPI0_InitTypeDef GPI0_InitStructure;
RCC_AHB1PeriphClockCmd(RCC_AHB1Periph_GPI0D, ENABLE);
GPI0_InitStructure.GPI0_Mode = GPI0_Mode_OUT;
GPI0_InitStructure.GPI0_OType = GPI0_OType_PP;
GPI0_InitStructure.GPI0_Pin = GPI0_Pin_12;
GPI0_InitStructure.GPI0_PuPd = GPI0_PuPd_NOPULL;
GPI0_InitStructure.GPI0_Speed = GPI0_Speed_2MHz;
```

GPI0\_Init(GPI0D,&GPI0\_InitStructure);

GPI0\_SetBits(GPI0D, GPI0\_Pin\_12);

while(1);

}

24、工程设置完成,按F7试试。现在编译速度快起来了,点个烟的时间就 编译完了